1、スタートメニューをクリックし、設定アイコンをクリックします。

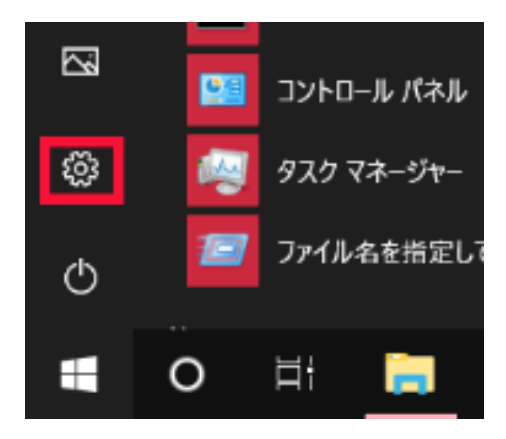

## 2、「ネットワークとインターネット」を選択します。

Windows の設定

|                                                                                                    | 設定の検索 |                                    | Q |                                |
|----------------------------------------------------------------------------------------------------|-------|------------------------------------|---|--------------------------------|
| <b>システム</b><br>ディスプレイ、サウンド、通知、電源                                                                                                    |       | <b>デバイス</b><br>Bluetooth、プリンター、マウス |   | 電話<br>Android、iPho             |
| ホットワークとインターネット Wi-Fi、機内モード、VPN Wi-Fi、 でのモード、VPN マット マット | Ę     | 個人用設定<br>背景、ロック画面、色                |   | <b>アプリ</b><br>アンインストール、<br>の機能 |

## 3、[状態]タブを選択して「接続プロパティの変更」をクリックします。

または、 [イーサネット]タブか[Wi-Fi]タブを選択し、ネットワーク アイコンをクリックします。

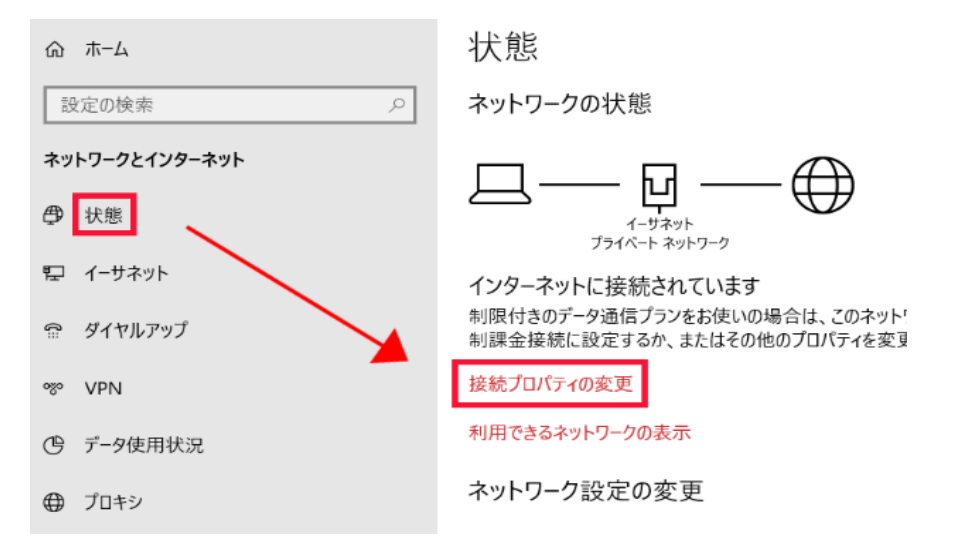

## または

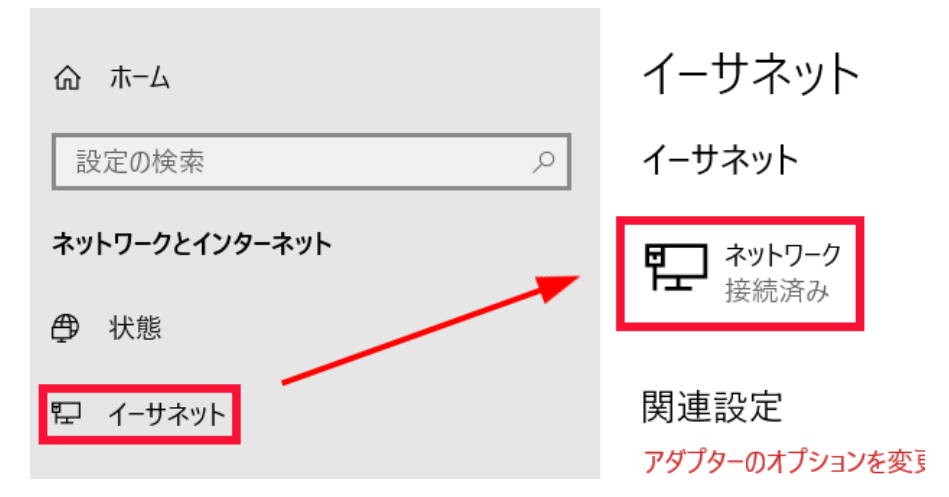

4、ネットワークプロファイルで「プライベート」を選択します。

☆ ネットワーク

ネットワーク プロファイル

○ パブリック

お使いの PC は、ネットワーク上のその他のデバイスから隠され、プリンターやファ イルの共有に使用できません。

💿 プライベート

ホーム ネットワークまたは社内ネットワークなど、信頼するネットワーク向け。お 使いの PC は発見可能になり、設定した場合はプリンターやファイルの共有に 利用できます。

ファイアウォールとセキュリティ設定の構成